# Programming for HECO compliance CDD (Concentrator Data Device) web server

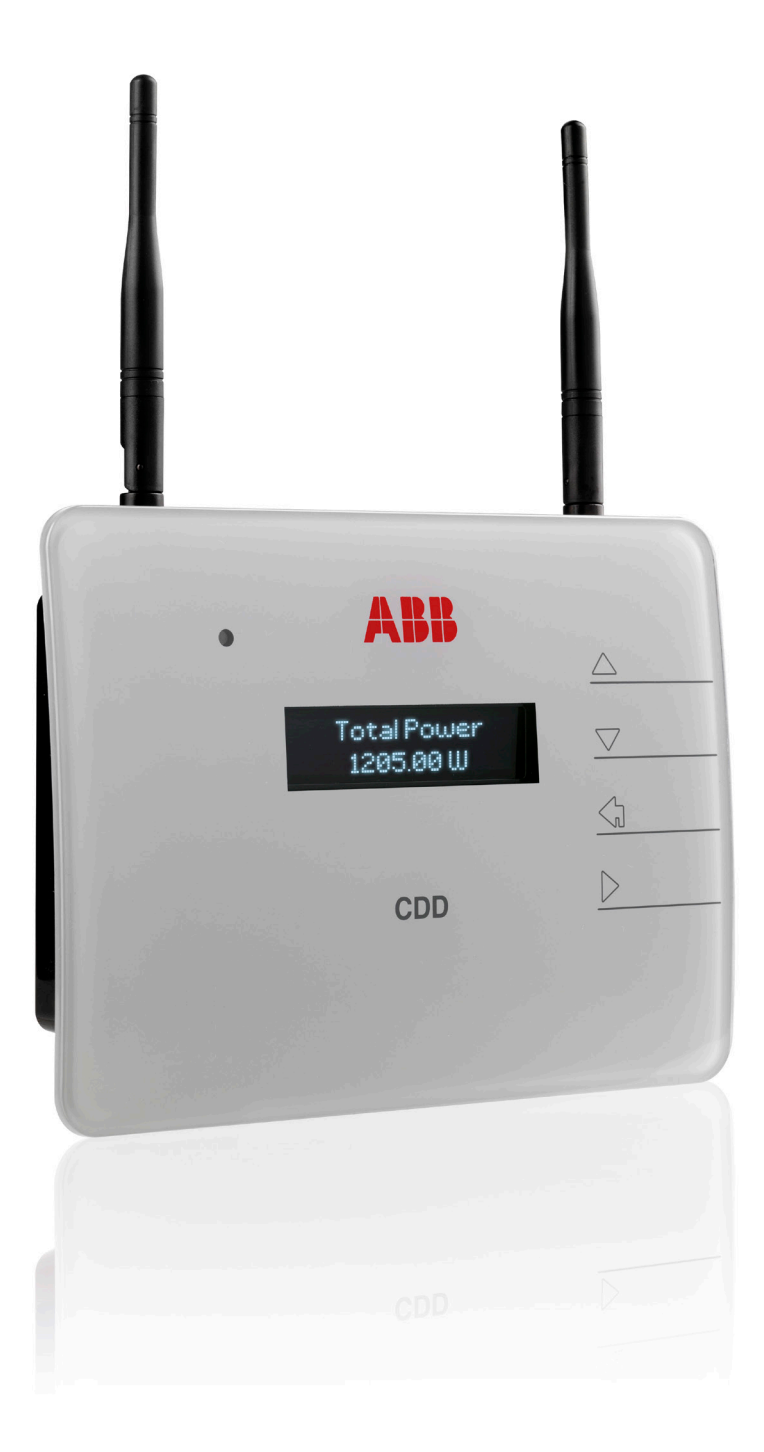

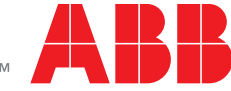

Power and productivity for a better world™

# Introduction

This instruction provides the method to reprogram the ABB CDD (Concentrator Data Device) to the Hawaii Electric Company, Inc. (HECO) "ultra-fast trip" Transient Over-voltage (TrOV-2) requirements and Frequency & Voltage Ride-Through (FVRT) mitigation requirements as described in the document "Appendix IIA Full Ride Through Settings for O'ahu, Maui, Hawai'i" dated January, 2015. Details of these requirements are available on the HECO website at: http://www.hawaiianelectric.com/vcmcontent/ StaticFiles/pdf/TrOVandFVRT\_Public\_Feb2015.pdf.

## Verification of inverters and CDDs set to HECO requirements for the islands of O'ahu, Maui, and Hawai'i

ABB and Power-One branded inverters, in conjunction with ABB's CDD, are compliant to the FVRT and TrOV-2 requirements when they operate with the firmware version and country standard revision specified in Table 1 below:

| Brand     | Inverter model                | Firmware versions                                | Country standard revision                 |
|-----------|-------------------------------|--------------------------------------------------|-------------------------------------------|
|           |                               |                                                  |                                           |
| ABB       |                               | - CDD supervisor firmware 2.3.7                  |                                           |
| Power-One | MICRO-0.25-I-OUTD-US-208/240  | or later                                         |                                           |
|           |                               | <ul> <li>Inverter supervisor firmware</li> </ul> |                                           |
| ABB       |                               | C112 or later                                    |                                           |
| Power-One | MICRO-0.3-I-OUTD-US-208/240   | <ul> <li>Inverter DSP firmware B159</li> </ul>   | HAWAII240@60HzSplitPhCSA Rev. 13 or later |
|           |                               | or later                                         | or                                        |
|           |                               | - CDD supervisor firmware 2.3.7                  | HAWAII208@60HzCSA Rev. 13 or later        |
|           |                               | or later                                         |                                           |
| ABB       | MICRO-0.3HV-I-OUTD-US-208/240 | <ul> <li>Inverter supervisor firmware</li> </ul> |                                           |
| Power-One |                               | C011 or later                                    |                                           |
|           |                               | <ul> <li>Inverter DSP firmware B101</li> </ul>   |                                           |
|           |                               | or later                                         |                                           |

Table 1 - Brand/model/firmware version/country standard revision

## Instruction for CDD and inverter firmware upgrade

If the firmware revision of the CDD or inverter is earlier than listed in Table 1 above, the inverter or CDD must be upgraded to the latest firmware before selecting the Hawai'i grid settings. For information on programming ABB MICRO inverters to HECO compliance, refer to the instruction entitled "Programming for HECO compliance - MICRO-0.25-I-OUTD-US-208/240 / MICRO-0.3-I-OUTD-US-208/240 / MICRO-0.3HV-I-OUTD-US-208/240" located at http://www.abb.com/abblibrary/DownloadCenter/ (search for "MICRO Programming for HECO compliance").

## Equipment and software needed

- Computer with access to the Internet.
- CDD product manual and, if needed, the MICRO-0.25/0.3/0.3HV-I-OUTD-US product manual for reference, located at http:// www.abb.com/abblibrary/DownloadCenter/ (search for "CDD product manual" or "MICRO product manual").

## Contact information

For answers to questions regarding reprogramming of the product in this instruction, contact ABB solar inverter post-sales technical support at 1-877-261-1374, 6 a.m. – 6 p.m. MST.

# CDD web server - firmware version and country standard setting

To verify the CDD's latest firmware and country standard settings, complete steps 1 to 5.

#### Step 1

- Connect to the CDD web server as indicated in the CDD product manual.

#### Step 2

I

- Once connected to the CDD web server, click on the INFO menu as shown in Figure 1 below.

| HOME    | VIEW   CONFIG | EVENTS | I | UPGRADE | I |
|---------|---------------|--------|---|---------|---|
|         | Info          |        |   |         |   |
|         | RF Signals    |        |   |         |   |
| Total O | utput Power   |        |   |         |   |

Figure 1 - Click on the INFO menu

#### Step 3

- In the System area of the Info menu, verify that the firmware version is 2.3.7 or later (see Figure 2 below), and in the Plant area of the Info menu, confirm that the country standard is rev 13 or later (see Figure 3 on the next page).

|                                  | WERS TYPE                  |                      |  |
|----------------------------------|----------------------------|----------------------|--|
|                                  | IP Portal                  | 54.187.83.135        |  |
| Total Output Power               | IP Upgrade                 | 151.22.100.240       |  |
| 0.0000 kW                        | Send Data Time(sec)        | 900                  |  |
| Total Energy                     | Date/Time ( <u>edit</u> )  |                      |  |
| 0.000 kWh                        | Date                       | 12/06/15             |  |
| CO2 Saved                        | Time                       | 15:14:26             |  |
| 0.00 t                           | System                     |                      |  |
| Plant Status                     | Serial number              | 059165-3M60-3012     |  |
| OK                               | Firmware microP            | v2.3.7.d - ABB       |  |
|                                  | Firmware microP build date | Jul 15 2014 08:20:54 |  |
|                                  | Stack TCPIP version        | v5.42                |  |
| Generic-GMT-7                    | Firmware WLess module      | v18.7                |  |
| 12-06-15 15:16<br>DST not active | Radio module               | ABB EMB-PWO          |  |
|                                  | Firmware radio module      | v1 35 7 13 1         |  |

Figure 2 - Verify the firmware version

|                             | Info                    |                                   |
|-----------------------------|-------------------------|-----------------------------------|
| otal Output Power 0.0000 kW | Plant ( <u>edit</u> )   |                                   |
| otal Energy                 | Plant Name              | Power-One Training                |
| 000 kWh                     | Location                | Phoenix                           |
|                             | Address                 | 3201 E. Harbour Dr                |
| ived                        | Latitude                | N33.41                            |
| +                           | Longitude               | W112.04                           |
| ι –                         | Time Zone               | Generic-GMT-7                     |
| Status                      | Country Std             | HAWAII240V@60HzSplitPhCSA Rev. 13 |
|                             | Network ( <u>edit</u> ) |                                   |
|                             | Host Name               | P1                                |
| AT-7<br>8:57                | MAC address             | 00:1E:C0:03:F9:1A                 |
| e <b>20</b> 2               | MAC address RF          | 00:12:4B:00:02:29:E3:D5           |
|                             | IP Address              | 10 123 26 35                      |

Figure 3 - Verify country standard rev

# Step 4

 Click on the Config menu and then select Plant (see Figure 4 below) from the drop down selection to access Plant Configuration (see Figure 5 on the next page). Select the appropriate country standard.

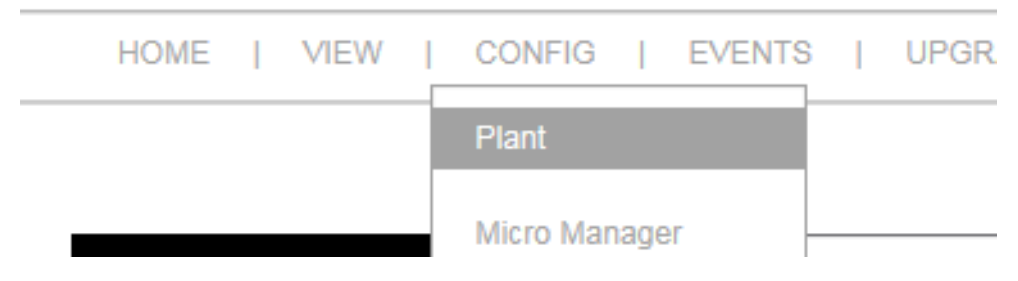

Figure 4- Select Plant from the drop down menu

Note: To comply with HECO requirements, either country standard HAWAII240V@60HzSplitPhCSA or HAWAII208V@60HzPhCSA needs to be selected, depending on the local grid voltage rules in effect where the CDDs and MICROs are installed.

| 1                                            | Plant Configurat                                             | tion                                                                                                    |                              |
|----------------------------------------------|--------------------------------------------------------------|----------------------------------------------------------------------------------------------------|------------------------------|
| tal Output Power                             |                                                              |                                                                                                    |                              |
|                                              | Plant name:                                                  | Power-One Training                                                                                                    | (ex: PowerOne Plant)         |
| Energy                                       | _ocation:                                                    | Phoenix                                                                                                    | (ex: Terranuova B.ni- Italy) |
| 00 kWh                                       | Address:                                                     | 3201 E. Harbour Dr                                                                                                    | (ex: via S. Giorgio, 642)    |
| aved                                         | Geo-Location                                                 |                                                                                                    |                              |
| O t                                          | _atitude:                                                    | N33.41                                                                                                    | (ex: N43.55 or S43.55)       |
| Status                                       | _ongitude:                                                   | W112.04                                                                                                    | (ex: E11.58 or W11.58)       |
| (                                            | lime zone:                                                   | Generic-GMT-7 Change                                                                                                    |                              |
| ric-GMT-7<br>h-15 15:25<br>not active<br># 0 | Country Standard<br>Send CS to the plant<br>Country Standard | Custom<br>USA240V@60HzSalit2hCSA<br>USA208V@60HzCSA<br>HAWAII240V@60HzSplit2hCSA<br>CEI 0-21<br>VDE-AR-N 4105<br>VDE0126<br>AS_4777<br>UK_G83-2<br>Spanish_Cstd<br>Benetuz_GridStd<br>HAWAII_HELCO208V@60HzSplitE<br>HAWAII_HELCO208V@60HzSplitE |                              |

Figure 5 - Select the Hawaiian country standard

#### Step 5

- After selecting the appropriate country standard, click confirm.

#### Verify CDD web server has correct country standards to meet HECO requirements

To verify or change parameters provided in the document "Appendix IIA Full Ride Through Settings for O'ahu, Maui, Hawai'i" dated January, 2015, complete steps 1 to 3 that follow.

#### Step 1

- From the Config menu, select the CS Param drop down (see Figure 6 below).

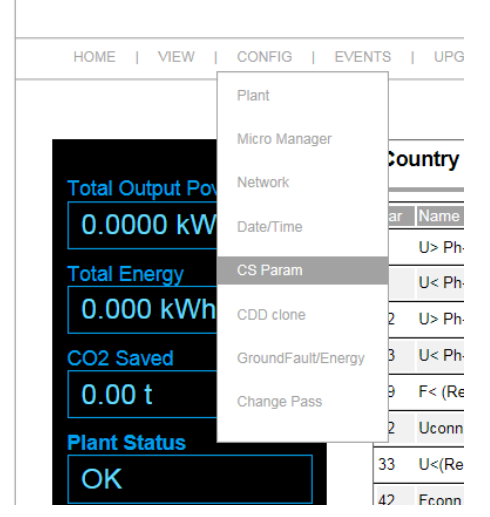

Figure 6 - Select the CS Param drop down

#### Step 2

- Type admin/admin in the Username and Password fields that appear after selecting the CS Param drop down.

#### Step 3

 Check that all parameters related to the country standard chosen (HAWAII240V@60HzSplitPhCSA or HAWAII208V@60HzPhCSA) match the parameters provided in the document "Appendix IIA Full Ride Through Settings for O'ahu, Maui, Hawai'i" dated January, 2015, and if they do not match, change the values in the Value column, as shown in Figure 7 below and Figure 8 on the next page.

**NOTE:** The HECO country standard (HAWAII240V@60HzSplitPhCSA or HAWAII208V@60HzPhCSA) values are set by default. When one of these country standards is selected, the list of parameters is already compliant with HECO requirements. If there is a local exception and there is a requirement to change parameters, the user can modify the settings by inputting the required values in the *Value* column. Values can be changed only within the *Min-Max* range (the changed value must be greater than the default minimum value — for example, a change to a default *Frequency Ride Through* minimum of *20* must be input with the value of at least *20.1* and not more than the maximum of *21.0*).

| Par | Name                      | Min     | Max     | Value   | Rules |
|-----|---------------------------|---------|---------|---------|-------|
| 2   | U> Ph-Ph(Restr.Range)[V]  | 264.2   | 288.0   | 264.4   | ]     |
| 3   | U< Ph-Ph(Restr.Range)[V]  | 168.0   | 211.0   | 211.0   |       |
| 22  | U> Ph-N(Restr. Range)[V]  | 132.1   | 144.0   | 132.2   |       |
| 23  | U< Ph-N(Restr. Range)[V]  | 84.0    | 105.5   | 105.5   |       |
| 29  | F< (Restr. Range) [Hz]    | 56.0    | 57.0    | 57.0    |       |
| 32  | Uconn Time[s]             | 300.0   | 600.0   | 306.0   |       |
| 33  | U<(Restr. Range) Time[ms] | 20000.0 | 20940.0 | 20100.0 |       |
| 42  | Fconn Time[s]             | 300.0   | 600.0   | 306.0   |       |
| 47  | U>(Restr. Range)Time[ms]  | 920.0   | 970.0   | 920.0   |       |
| 50  | F<(Restr. Range)Time[s]   | 20.0    | 21.0    | 20.1    |       |
| 55  | F>(Restr. Range)Time[s]   | 20.0    | 21.0    | 20.1    |       |
| 56  | U2<(Restr.Range)Time[ms]  | 10100.0 | 10940.0 | 10100.0 |       |
| 68  | F> (Restr. Range) [Hz]    | 63.0    | 64.0    | 63.0    |       |
| 69  | U2<(Restr.Range)Ph-Ph[V]  | 120.0   | 167.8   | 167.8   |       |
| 70  | U2<(Restr. Range)Ph-N[V]  | 60.0    | 83.9    | 83.9    |       |
| 0   | Confirm Reset V           |         |         |         |       |

#### HAWAII240V@60HzSplitPhCSA

Figure 7 - Parameters for country code HAWAII240V@60HzSplitPhCSA

HAWAII208V@60HzPhCSA

| Par | Name                      | Min     | Max     | Value Rules |  |  |
|-----|---------------------------|---------|---------|-------------|--|--|
| 2   | U> Ph-Ph(Restr.Range)[V]  | 229.0   | 249.6   | 249.6       |  |  |
| 3   | U< Ph-Ph(Restr.Range)[V]  | 145.6   | 183.0   | 183.0       |  |  |
| 22  | U> Ph-N(Restr. Range)[V]  | 114.5   | 124.8   | 124.8       |  |  |
| 23  | U< Ph-N(Restr. Range)[V]  | 72.8    | 91.5    | 91.5        |  |  |
| 29  | F< (Restr. Range) [Hz]    | 56.0    | 57.0    | 57.0        |  |  |
| 32  | Uconn Time[s]             | 300.0   | 600.0   | 306.0       |  |  |
| 33  | U<(Restr. Range) Time[ms] | 20000.0 | 20940.0 | 20100.0     |  |  |
| 42  | Fconn Time[s]             | 300.0   | 600.0   | 306.0       |  |  |
| 47  | U>(Restr. Range)Time[ms]  | 920.0   | 970.0   | 930.0       |  |  |
| 50  | F<(Restr. Range)Time[s]   | 20.0    | 21.0    | 20.1        |  |  |
| 55  | F>(Restr. Range)Time[s]   | 20.0    | 21.0    | 20.1        |  |  |
| 56  | U2<(Restr.Range)Time[ms]  | 10000.0 | 10960.0 | 10100.0     |  |  |
| 57  | U>> Time[ms]              | 7.0     | 150.0   | 80.0        |  |  |
| 68  | F> (Restr. Range) [Hz]    | 63.0    | 64.0    | 63.0        |  |  |
| 69  | U2<(Restr.Range)Ph-Ph[V]  | 104.0   | 145.2   | 145.0       |  |  |
| 70  | U2<(Restr. Range)Ph-N[V]  | 52.0    | 72.8    | 52.0        |  |  |
| C   | Confirm                   |         |         |             |  |  |

Figure 8 - Parameters for country code HAWAII208V@60HzPhCSA

For more information please contact: www.abb.com/solarinverters

© Copyright 2015 ABB. All rights reserved. Specifications subject to change without notice.

Power and productivity for a better world<sup>™</sup>

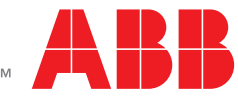